## Краткое руководство по использованию KEPServerEX OPC Server (Kepware) совместно с ioLogik E2210

1. Сохранение конфигурационного файла ioLogik E2210

Для совместной работы ioLogik E2210 и KEPServerEX OPC Server следует узнать Modbus adpec, назначенный каждому из каналов ввода/вывода устройства. просмотра таблицы Modbus-адресов Для следует экспортировать конфигурационный файл ioLogik E2210.

1.1 Запустите программу ioAdmin. В левом меню выберите устройство ioLogik E2210, чью таблицу Modbus адресов нужно экспортировать, и нажмите правой кнопкой мыши. В появившемся меню выберите раздел Export System Config и сохраните конфигурационный файл (Рис.1).

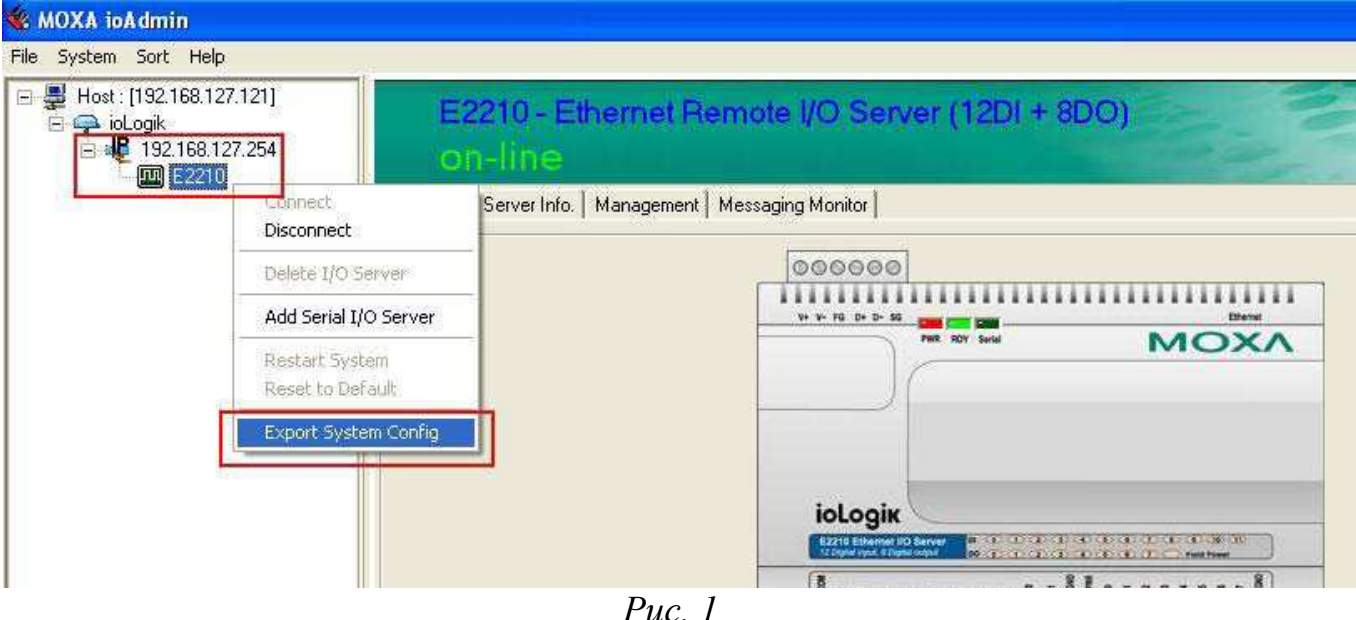

1.2 Откройте сохраненный файл (Рис.2). В нем отражается информация о самом устройстве, конфигурации каналов ввода/вывода (Таблица 1) и таблица Modbus адресов (Таблица 2).

Таблица 1 «Описание каналов»

| № канала | Настройки                          |
|----------|------------------------------------|
| DI00     | Счетчик - Event Counter            |
| DI01     | Дискретный ввод - Digital Inputs   |
| DO00     | Импульсный вывод - Pulse Output    |
| DO01     | Дискретный вывод - Digital Outputs |

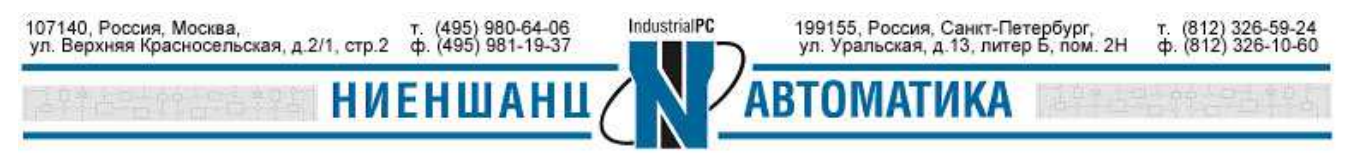

| 📕 ik2210.txt - N      | lotepad                           |                                                       |                                     |  |
|-----------------------|-----------------------------------|-------------------------------------------------------|-------------------------------------|--|
| File Edit Format      | View Help                         |                                                       |                                     |  |
| ioLogik 2000          | Network I/O Ser                   | ver Configuration                                     |                                     |  |
| sassassassas          |                                   |                                                       |                                     |  |
| Time: 4:47:41         | PM                                |                                                       |                                     |  |
| a (1997)<br>a         |                                   |                                                       |                                     |  |
| 1. Model              |                                   |                                                       |                                     |  |
| E2210 Etherne         | t I/O Server 12                   | DI, 8DO(sink)                                         |                                     |  |
| 2. System and         | I/O Configurat                    | ions                                                  |                                     |  |
| Sys IP=19<br>Commu    | 2.168.127.254,<br>nication Watchd | NM=255.255.255.0, GW=0.0<br>log=Disable, Timeout: 0 s | .0.0, MAC=00-90-E8-0C-C1-F6<br>ec   |  |
| DIOO Count<br>DIOI DI | er PWR<br>-n/a                    | ON=Stop, Safe Status=Sto<br>-                         | p, Filter=50.00ms, Trigger=Lo to Hi |  |
| D102 D1               | -n/a                              | 5                                                     |                                     |  |
| DIO4 DI               | -n/a                              | -                                                     |                                     |  |
| DIO5 DI               | -n/a                              | -                                                     |                                     |  |
| DIOG DI               | -n/a                              |                                                       |                                     |  |
|                       | -fi/d<br>_n/a                     |                                                       |                                     |  |
| DT09 DT               | -n/a                              | E.                                                    |                                     |  |
| DI10 DI               | -n/a                              | 20                                                    |                                     |  |
| DT11 DT               | n/a                               |                                                       |                                     |  |
| DOOO Pulse            | Output PWR                        | ON=Stop, Safe_Status=Sto                              | p, Low=0.50ms, High=0.50ms          |  |
| DOQ1 DO               | PWR ON=Off,                       | Safe status=Off                                       |                                     |  |
| DOU2 DO               | PWR ON=Off,                       | Sate status=Off                                       |                                     |  |
| DOUS DO               | PWR UN=OFF,                       | Safe status=Off                                       |                                     |  |
| DO04 DO               | PWR ON=Off                        | Safe status=Off                                       |                                     |  |
| DO06 DO               | PWR ON=Off.                       | Safe status=Off                                       |                                     |  |
| D007 D0               | PWR ON=Off,                       | Safe status=Off                                       |                                     |  |
| 3. Modbus add         | ress table)                       |                                                       |                                     |  |
| Channel No.           | I/O type                          | Modbus reference                                      | Modbus address (Dec. Hex)           |  |
| DIOO                  | Input                             | 30001                                                 | 0000, 0×0000                        |  |
| DIO1                  | Input                             | 10002                                                 | 0001, 0×0001                        |  |
| 0102                  | Input                             | 10003                                                 | 0002, 0×0002                        |  |
| DIO3                  | Input                             | 10004                                                 | 0003, 0×0003                        |  |
| DI04                  | Input                             | 10005                                                 | 0004, 00004                         |  |
| DIOJ                  | Input                             | 10007                                                 | 0005, 0X0005                        |  |
| D100                  | Toput                             | 10008                                                 | 0007 0x0007                         |  |
| 0107                  | Thout                             | 10009                                                 | 0008 000008                         |  |
| DI09                  | Input                             | 10010                                                 | 0009, 0x0009                        |  |
| DI10                  | Input                             | 10011                                                 | 0010, 0x000A                        |  |
| DT11                  | Triput                            | 1.001.2                                               | 0011, 0×000B                        |  |
| D000                  | Output                            | 40001                                                 | 0000, 0×0000                        |  |
| D001                  | Output                            | 00002                                                 | 0001, 0×0001                        |  |
| DOU2                  | Output                            | 00003                                                 | 0002, 0x0002                        |  |
| 1.001                 |                                   |                                                       |                                     |  |
| S                     |                                   |                                                       |                                     |  |

*Puc. 2* 

Таблица 2 «Таблица Modbus адресов»

| № канала | Тип І/О | Modbus adpec | Modbus aдрес (Dec, Hex) |
|----------|---------|--------------|-------------------------|
| DI00     | Input   | 30001        | 0000, 0x0000            |
| DI01     | Input   | 10002        | 0001, 0x0001            |
| DO00     | Output  | 40001        | 0000, 0x0000            |
| DO01     | Output  | 00002        | 0001, 0x0001            |

1.3 Устройство ioLogik E2210 поддерживает разные коды Modbus функций. Каждому типу данных соответствует определенный диапазон Modbus адресов. Некоторые форматы адресов представлены в Таблице 3, более подробную информацию можно найти в руководстве пользователя к устройству ioLogik E2210.

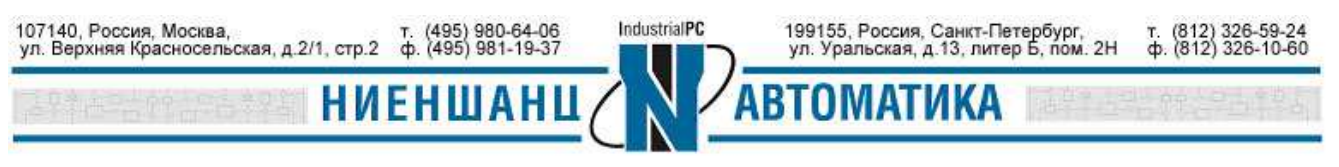

| Тип І/О            | Диапазон<br>адресов | Тип<br>доступа    | Описание                                          | Тип:<br>чтение/запись                    | Коды функций                                                                  |
|--------------------|---------------------|-------------------|---------------------------------------------------|------------------------------------------|-------------------------------------------------------------------------------|
| Event<br>Counter   | 30001<br>39999      | Только<br>чтение  | Аналоговые<br>входные<br>данные                   | 16-битовое<br>значение,<br>только чтение | 04=чтение                                                                     |
| Digital<br>Inputs  | 10001<br>19999      | Только<br>чтение  | Двоичные<br>входные<br>данные                     | Один бит,<br>только чтение               | 02=чтение<br>дискретного входа                                                |
| Pulse<br>Output    | 40001<br>49999      | Чтение/<br>Запись | Аналоговые<br>значения,<br>переменны,<br>регистры | 16-битовое<br>значение,<br>чтение/запись | 03=чтение<br>содержания<br>06=запись одного<br>элемента<br>16=массовая запись |
| Digital<br>Outputs | 00001<br>09999      | Чтение/<br>Запись | Биты,<br>двоичные<br>значения,<br>флаги           | Один бит,<br>чтение/запись               | 01=чтение<br>05 = запись одного<br>бита<br>15 = массовая<br>запись битов      |

Таблица 3

Например, значение дискретного входного канала 01 будет считано по Modbus адресу 10002 и с применением кода функции 02. Чтение/запись значения дискретного канала вывода 01 осуществляется по адресу 00002 и кодами функций 01 и 05 соответственно. Чтобы считать значение счетчика дискретного входа канала 00, необходимо сделать запрос на адрес 3001 с кодом функции 04. Чтение/запись импульсного вывода канала 00 осуществляется по адресу 40001 и с кодами функций 03/06.

2. Конфигурирование KEPServerEX OPC Server (Kepware) для работы с модулем ввода/вывода ioLogik E2210

2.1 Запустите программу KEPServerEX OPC Server, добавьте новый канал выбрав в правом меню Click to add a channel, присвойте имя, затем нажмите Next (Рис. 3):

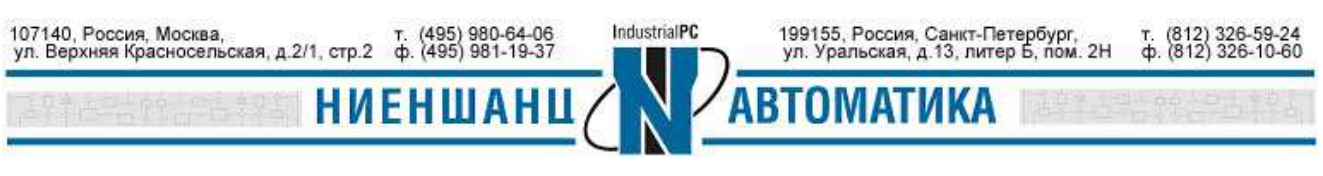

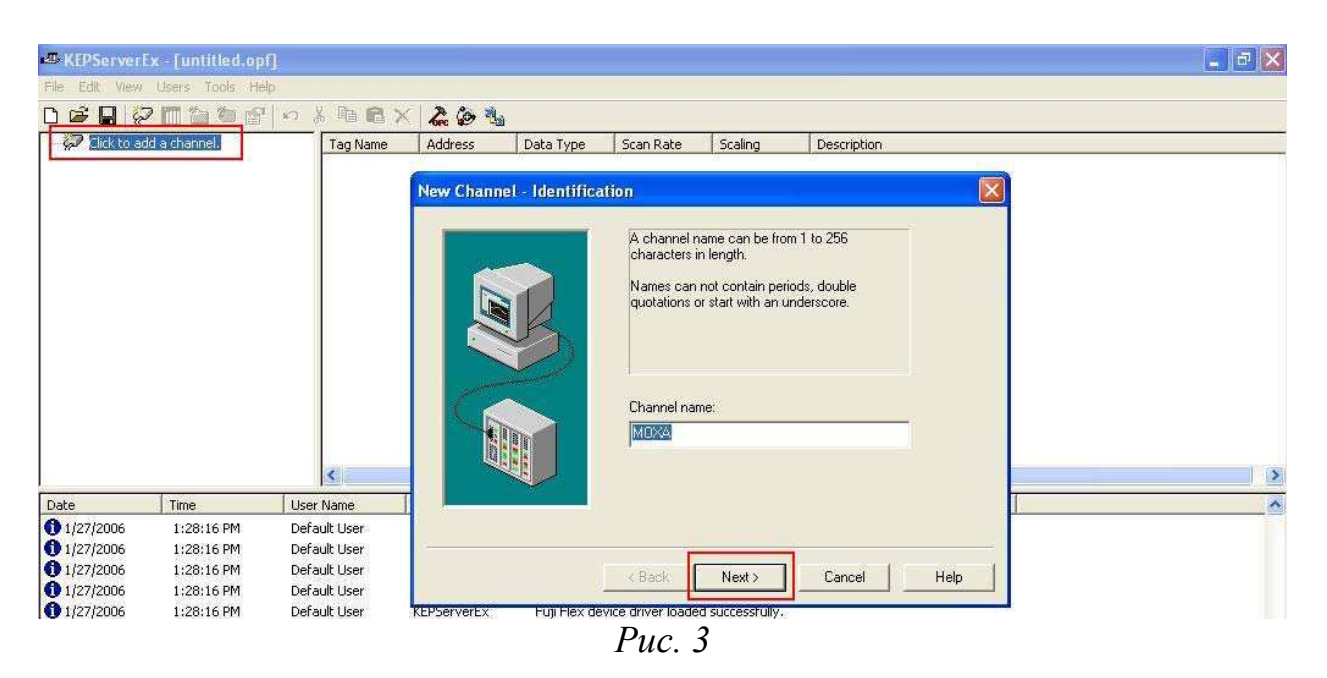

2.2 В новом окне выберите Modbus Ethernet в качестве протокола обмена с устройством, и нажмите Next (Puc. 4):

|            | B                | Select the device driver you want<br>the channel.<br>The drop-down list below contain<br>all the drivers that are installed on | to assign to<br>s the names of<br>your system.                                                                                                    |
|------------|------------------|----------------------------------------------------------------------------------------------------|----------------------------------------------------------------------------------------------------|
| 07         |                  | Device driver:                                                                                                    |                                                                                                    |
|            |                  | Modbus Ethernet                                                                                                    | •                                                                                                    |
|            |                  | Mitsubishi FX<br>Mitsubishi FX Net<br>Mitsubishi Serial<br>Modbus Ascii Serial<br>Modbus Ethernet                              |                                                                                                    |
|            |                  | Modbus Plus<br>Modbus Serial<br>Modbus Unsolicited Serial<br>ODBC Client Driver<br>Omton FINS Ethernet                         | cel Help                                                                                                    |
| EPServerEx | Fuji Flex device | Omron FINS Serial                                                                                                    |                                                                                                    |
| EPServerEx | Hilscher Univers | Omron Host Link                                                                                                    |                                                                                                    |
| EPServerEx | Micro-DCI devic  | Omron Process Suite                                                                                                    | -                                                                                                    |
| EPServerEx | Modbus Plus de   | Optimation OptiLogic                                                                                                    | Contraction of Contraction of Contra |
| EPServerEx | Modbus Unsolici  | Partlow ASCII                                                                                                    | sfully.                                                                                                    |
| EPServerEx | ODBC Client Dri  | Philips P8/PC20                                                                                                    |                                                                                                    |
| EPServerEx | Omron FINS Eth   | SattBus Ethernet                                                                                                    | У.                                                                                                    |
| EPServerEx | SattBus device ( | Scanivalve Ethernet                                                                                                    |                                                                                                    |
| EPServerEx | Siemens S7-200   | Siemens S5                                                                                                    |                                                                                                    |
| EPServerEx | Siemens TCP/IP   | Siemens 55 (5564H)                                                                                                    | ded successfully.                                                                                                    |
| EPServerEx | Siemens S7 MPI   | Siemens S7-200                                                                                                    |                                                                                                    |
| EDConuorEx | SIXMET LIDP. des | Siemens TCP/IP Ethernet                                                                                                    | × .                                                                                                    |

2.3 Выберите требуемый сетевой адаптер и нажмите Next (см. Рис. 5):

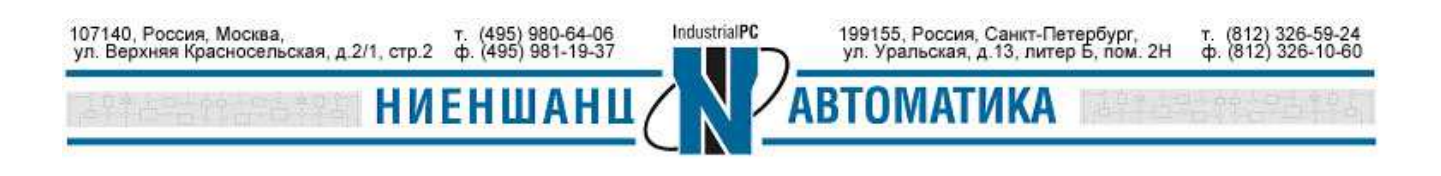

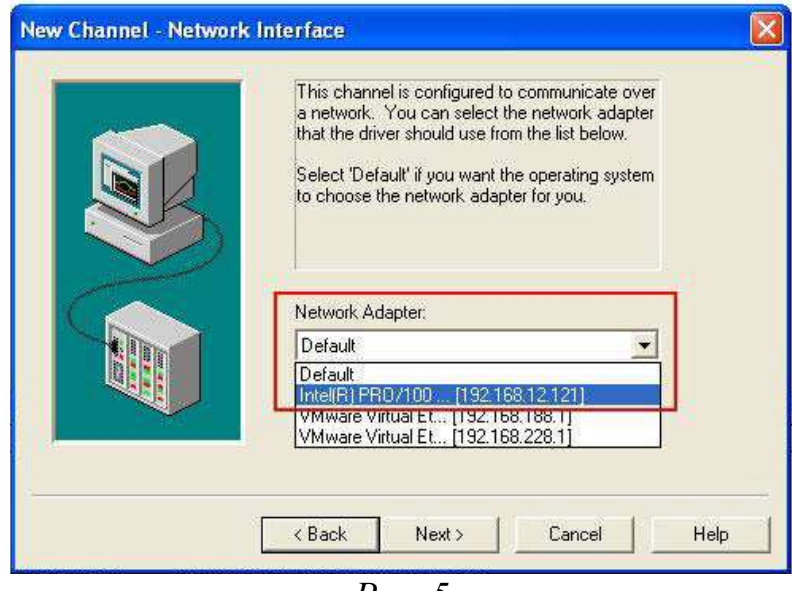

Рис. 5

2.4 В появившемся окне нужно добавить новое устройство и ввести его имя (Рис. 6):

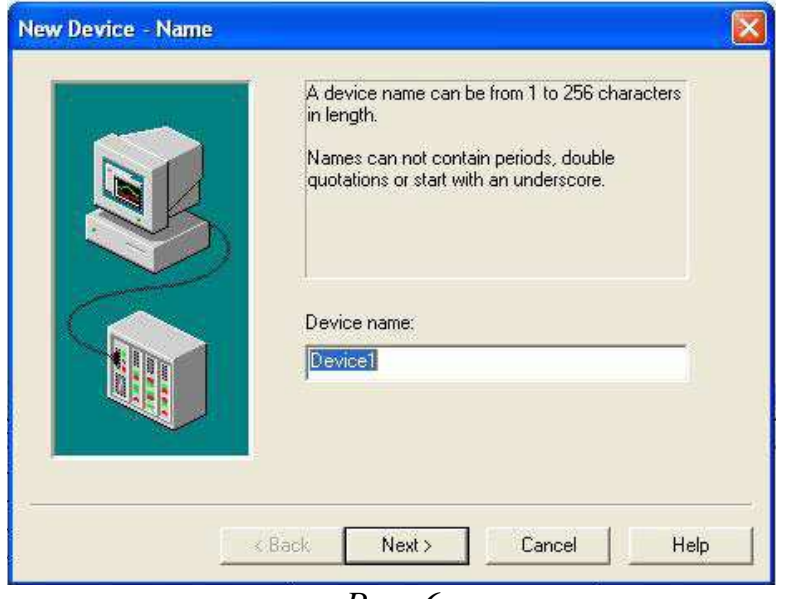

Рис. 6

2.5 Введите модель устройства (Modbus) (Рис. 7):

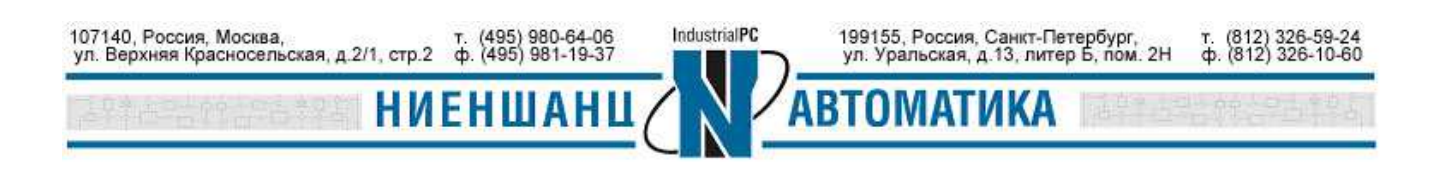

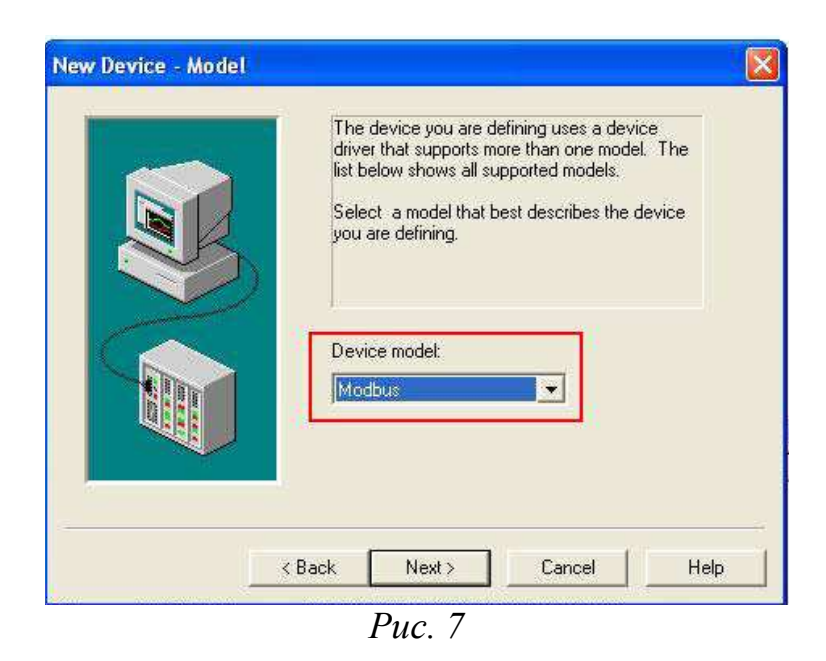

2.6 Используя IP-адрес ioLogik E2210 и его ID, введите ID нового устройства (запись должна выглядеть следующим образом: **192.168.127.254.0**, где 192.168.127.254 – адрес по умолчанию и 0 - ID. (Рис. 8). После ввода ID нажмите **Next.** 

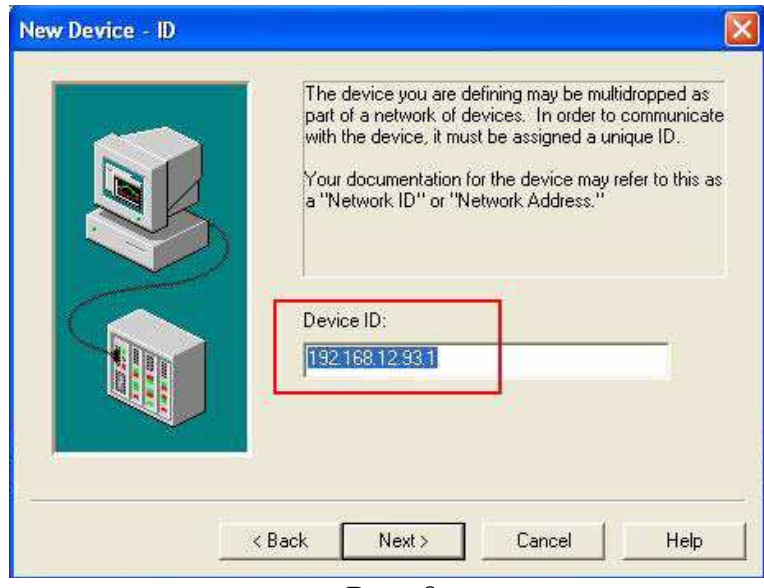

Puc. 8

2.7 Установите порт Modbus TCP 502 и протокол TCP/IP (Рис. 9):

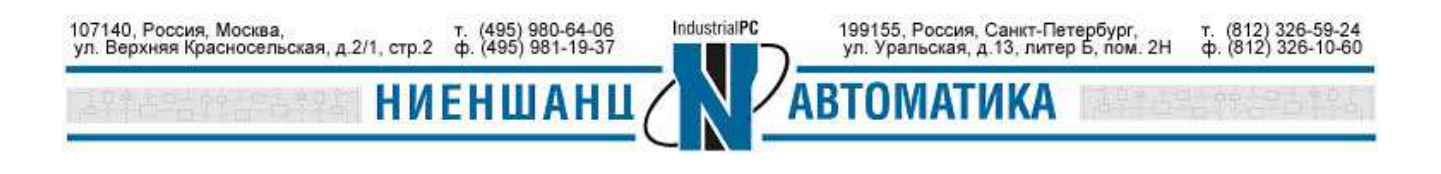

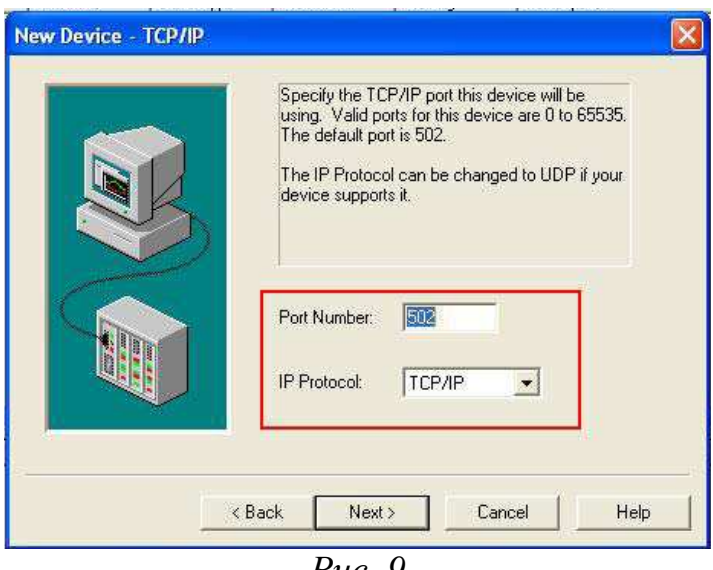

*Puc.* 9

2.8 Нажмите на индикатор как показано на Рис.10 для добавления статических тегов. Информация о теге, которую необходимо ввести будет зависеть от выбранного канала и режима его работы. После ввода информации нажмите **Apply**, чтобы сохранить каналы.

Параметры для DI (Рис. 11): адрес – **Modbus** адрес из Таблицы 2, тип данных – логический (**Boolean**), тип доступа – только для чтения (**Read only**).

| ) 🗃 🖬 🦗                             | 2008        |                              | × 🔏 🄄 🐁                                                                                     |  |
|-------------------------------------|-------------|------------------------------|---------------------------------------------------------------------------------------------|--|
| MOXA                                |             | Tag Name                     | Address Data Type Scan Rate Scaling Description                                             |  |
|                                     |             |                              | Tag Properties X   General Scaling Identification   Name: DI Image: Comparison   Address: ? |  |
| ate                                 | Time        | User Name                    | Description:                                                                                |  |
| 1/27/2006                           | 1:28:16 PM  | Default User<br>Default User |                                                                                             |  |
| 1/27/2006                           | 1:28:16 PM  | Default Liser                | Scan rate: 100 🕂 milliseconds                                                               |  |
| 1/27/2006                           | 1:28:16 PM  | Default User                 |                                                                                             |  |
| 1/27/2006                           | 1:28:16 PM  | Default User                 |                                                                                             |  |
| 1/27/2006                           | 1:28:16 PM  | Default User                 |                                                                                             |  |
| Contraction of the                  | 1:28:16 PM  | Default User                 |                                                                                             |  |
| 1/27/2006                           | 1:28:16 PM  | Default User                 | UK Lancel Apply Help                                                                        |  |
| 1/27/2006                           | 1:28:16 PM  | Default User                 | KEPServerEx Siemens 57 MPL device driver loaded successfully.                               |  |
| 1/27/2006<br>1/27/2006<br>1/27/2006 | 11201201111 |                              |                                                                                             |  |

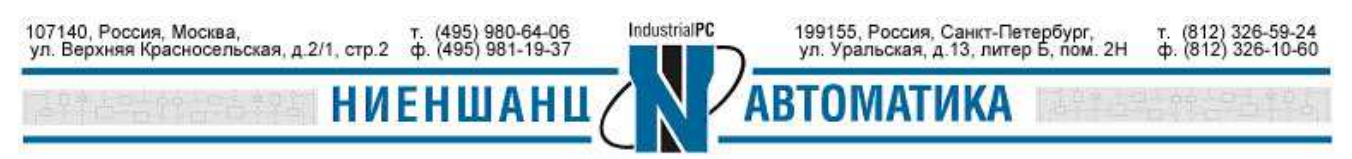

| 1        | Name: DI                                |                      | 8       |            |
|----------|-----------------------------------------|----------------------|---------|------------|
| Ac       | idress: 100002                          |                      | ?       | 1 <u>5</u> |
| Desci    | iption:                                 |                      | 14 M.   |            |
| Data pro | perties<br>Data type:<br>Client access: | Boolean<br>Read Only |         |            |
|          | Scan rate:                              | 100 🛨 milli          | seconds |            |

Введите информацию для тега DO (Рис. 12) и нажмите **Apply**. Параметры для DO: адрес - **Modbus** адрес из Таблицы 2, тип данных – логический (**Boolean**), тип доступа – чтение/запись (**Read/Write**).

| Identification | - 00           |            |              |   |  |
|----------------|----------------|------------|--------------|---|--|
| Nam            | le: [D0        |            |              | 8 |  |
| Addres         | is:  000002    |            |              | ? |  |
| Descriptio     | n:             |            |              |   |  |
| Data properti  | es             | -          |              | 1 |  |
|                | Data type:     | Boolean    |              |   |  |
|                | Client access: | Read/Write | -            |   |  |
|                | Scan rate:     | 100 🛨      | milliseconds |   |  |
|                |                |            |              |   |  |

*Puc. 12* 

Параметры для счетчика – Event Counter (Рис. 13): адрес Modbus адрес из Таблицы 2, тип данных – Word, тип доступа – только для чтения (Read only). После ввода информации нажмите Apply для сохранения параметров.

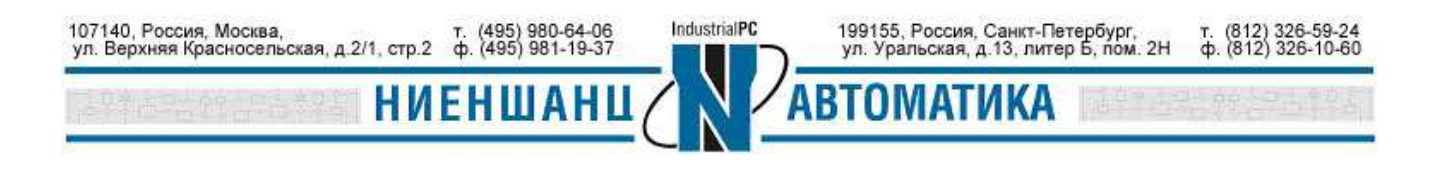

| _ Ide <u>ntifica</u> | tion                         |                   |          |    |
|----------------------|------------------------------|-------------------|----------|----|
| 1                    | Name: Event-Coun             | ter               | 8        |    |
| Ad                   | dress: 300001                |                   | ? 🗸      |    |
| Descr                | iption:                      |                   |          |    |
| Data prop            | perties                      |                   | n        | 14 |
|                      | Data type:<br>Client access: | Word<br>Read Only |          |    |
|                      | Scan rate:                   | 100 ÷ mil         | iseconds |    |
| 15                   |                              |                   |          |    |

*Puc.* 13

Параметры для импульсного вывода (Рис.14): адрес - Modbus адрес из Таблицы 2, тип данных – Word, тип доступа – чтение/запись (Read/Write). После завершения ввода данных о каналах, нажмите ОК, чтобы закрыть окно Tag Properties.

| N          | ame: Pulse-Outpu | ıt                 | 8 |          |
|------------|------------------|--------------------|---|----------|
| Add        | ress: 400001     |                    | ? | <u> </u> |
| Descrip    | tion:            |                    |   | <u>X</u> |
|            | 1                |                    |   |          |
| Data prope | erties           |                    | - |          |
|            | Data type:       | Word               |   |          |
|            | Client access:   | Read/Write         |   |          |
|            | L                | Las.               | - |          |
|            | Scan rate:       | 100 🕂 milliseconds | S |          |
|            | Client access:   | Read/Write         |   |          |

2.9 Нажмите на значок **Quick Client**, чтобы просмотреть все настройки каналов и их значения (Рис. 15):

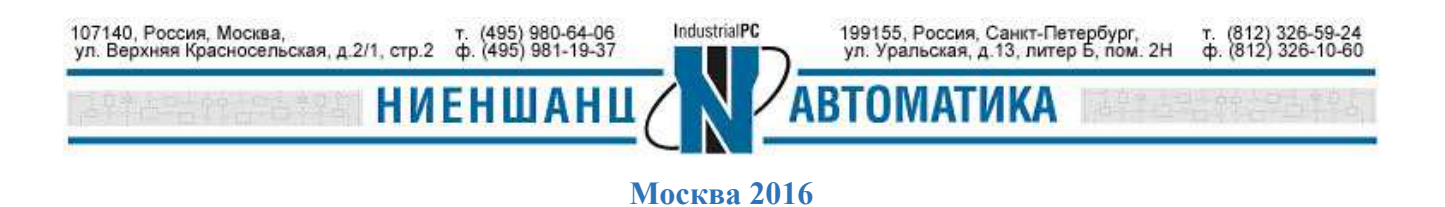

| 🚙 KEPServerEx - Juntitled op<br>File Edit <u>V</u> iew <u>U</u> sers <u>T</u> o | f ▲] (Demo Expires UL 3<br>pols <u>H</u> elp | 9:47)   | _         | _         |         |             |
|---------------------------------------------------------------------------------|----------------------------------------------|---------|-----------|-----------|---------|-------------|
| D 🖻 🖬 🔛 🛅 🛅                                                                     | 🖯 😭 🗠 🕺 🖻                                    | RX 2    | à 🍅 🐁     |           |         |             |
| 🖻 🖗 MOXA                                                                        | Tag Name                                     | Address | Data Type | Scan Rate | Scaling | Description |
| E2210                                                                           | DI                                           | 100002  | Boolean   | 100       | None    |             |
|                                                                                 | DO                                           | 000002  | Boolean   | 100       | None    |             |
|                                                                                 | Event-Cou                                    | 300001  | Word      | 100       | None    |             |
|                                                                                 | Pulse-Output                                 | 400001  | Word      | 100       | None    |             |

Puc. 15

2.10 В появившемся окне будут отображены настройки каналов и их статусы (Рис. 16):

| ) 🖻 📕 🐺 🐺 🚭 🔝 🕺             | • • • • ×                |           |       |              |         |
|-----------------------------|--------------------------|-----------|-------|--------------|---------|
| 🗄 📹 KEPware KEPServerEx V4  | Item ID                  | Data Type | Value | Timestamp    | Quality |
| 💼 _System<br>💼 MOXA _System | MOXA E2210.DI            | Boolean   | 0     | 16:04:40:183 | Good    |
|                             | MOXA E2210.DO            | Boolean   | 0     | 16:04:32:442 | Good    |
| MOXA.E2210                  | MOXA.E2210.Event-Counter | Word      | 0     | 16:04:35:386 | Good    |
| MOXA.E2210System            | MOXA E2210 Pulse-Output  | Word      | 0     | 16:04:27:264 | Good    |

Puc. 16

## 2.11 Тестирование

Для установки значений каналов DO или Pulse Output, выберите канал и нажмите на нём правой кнопкой мыши, в появившемся меню выберите Asynchronous 2.0 Write и установите желаемое значение (Puc. 17-18):

| E- :: KEPware KEPServerEx.V4<br>System<br>MOXA_System<br>MOXA.E2210<br>MOXA.E2210.System        |                                                                                                | Item ID Data Type                                                                                                    |                                                                                                    | Value                                                                                        | Timestamp                                                                    | Quality                                                    |  |
|-------------------------------------------------------------------------------------------------|------------------------------------------------------------------------------------------------|----------------------------------------------------------------------------------------------------|----------------------------------------------------------------------------------------------------|----------------------------------------------------------------------------------------------|------------------------------------------------------------------------------|------------------------------------------------------------|--|
|                                                                                                 |                                                                                                | MOXA E2210.DI                                                                                                    | Boolean                                                                                                    | 0                                                                                            | 16:04:40:183                                                                 | Good                                                       |  |
|                                                                                                 |                                                                                                | MOXA E2210 DO Boolean                                                                                                    |                                                                                                    | 0.                                                                                           | 16 04 32 442 Good                                                            |                                                            |  |
|                                                                                                 |                                                                                                | MOXA E2210 Event-Counter                                                                                                    | Word<br>Word                                                                                                 | 0                                                                                            | New <u>I</u> tem<br>Set <u>A</u> ctive<br>Set <u>I</u> nactive               |                                                            |  |
|                                                                                                 |                                                                                                | MOXA E2210.Pulse-Output                                                                                                    |                                                                                                    |                                                                                              |                                                                              |                                                            |  |
|                                                                                                 |                                                                                                |                                                                                                    |                                                                                                    |                                                                                              | Synchronous C<br>Synchronous <u>D</u>                                        | ache <u>R</u> ead<br>Jevice Read                           |  |
|                                                                                                 |                                                                                                |                                                                                                    |                                                                                                    |                                                                                              | synchronous y                                                                | <u>v</u> ine                                               |  |
|                                                                                                 |                                                                                                | x                                                                                                    |                                                                                                    |                                                                                              | Asynchronous                                                                 | 2 0 Read<br>2 0 Nead                                       |  |
| Date                                                                                            | Time                                                                                           | Event                                                                                                    | 00171507                                                                                                    |                                                                                              | Asynchronous<br>Asynchronous<br>Asynchronous                                 | 2 O Read<br>2.0 Write                                      |  |
| )ate<br>2006/6/19                                                                               | Time<br>03:43:39 下午<br>03:43:52 下午                                                             | Event Asynchronous 2.0 transactio                                                                                                    | on 001F15CF cc                                                                                               | impleted for                                                                                 | Asynchronous<br>Asynchronous<br>Asynchronous<br>Cut                          | 2.0 Read<br>2.0 Write<br>Ctrl+X                            |  |
| Date<br>2006/6/19<br>2006/6/19                                                                  | Time<br>03:43:39 下午<br>03:43:53 下午<br>03:42:52 天午                                              | Event Asynchronous 2.0 transactio Asynchronous 2.0 write tran Agreehemener 2.0 write trans                                                                                                    | on 001F15CF co<br>assection 001F4F                                                                           | mpleted for<br>32 initiated 1                                                                | Asynchronous y<br>Asynchronous<br>Asynchronous<br>Cut<br>Cut                 | 2.0 Read<br>2.0 Write<br>Ctrl+X<br>Ctrl+C                  |  |
| Date<br>2006/6/19<br>2006/6/19<br>2006/6/19                                                     | Time<br>03:43:39 下午<br>03:43:53 下午<br>03:43:53 下午<br>03:44:07 下午                               | Event Asynchronous 2.0 transactio Asynchronous 2.0 write tran Asynchronous 2.0 write tran Asynchronous 2.0 write tran                                                                                      | on 001F15CF cc<br>nsaction 001F4F<br>nsaction 001F4F<br>occition 001F4F                                      | mpleted for<br>32 initiated f<br>32 complete                                                 | Asynchronous<br>Asynchronous<br>Cut<br>Copy<br>Baste                         | 2.0 Read<br>2.0 Write<br>Ctrl+X<br>Ctrl+C<br>Ctrl+Y        |  |
| Date<br>2006/6/19<br>2006/6/19<br>2006/6/19<br>2006/6/19                                        | Time<br>03:43:39 下午<br>03:43:53 下午<br>03:43:53 下午<br>03:44:07 下午<br>03:44:07 下午                | Event Event Asynchronous 2.0 transactio Asynchronous 2.0 write trai Asynchronous 2.0 write trai Asynchronous 2.0 write trai Asynchronous 2.0 write trai                                                    | on 001F15CF cc<br>nsaction 001F4F<br>nsaction 001F4F<br>nsaction 001F83                                      | mpleted for<br>32 initiated f<br>32 complete<br>BB initiated<br>BB complete                  | Asynchronous<br>Asynchronous<br>Cut<br>Copy<br>Paste<br>Delete               | 2.0 Read<br>2.0 Write<br>Ctrl+X<br>Ctrl+C<br>Ctrl+V<br>Del |  |
| Date<br>2006/6/19<br>2006/6/19<br>2006/6/19<br>2006/6/19<br>2006/6/19                           | Time<br>03:43:39 下午<br>03:43:53 下午<br>03:43:53 下午<br>03:44:07 下午<br>03:44:07 下午                | Event Event Asynchronous 2.0 transactio Asynchronous 2.0 write trau Asynchronous 2.0 write trau Asynchronous 2.0 write trau Asynchronous 2.0 write trau Asynchronous 2.0 write trau Evild as item 2004 E22 | on 001F15CF cc<br>nsaction 001F4F<br>nsaction 001F4F<br>nsaction 001F83<br>nsaction 001F83                   | mpleted for<br>32 initiated 1<br>32 complete<br>BB initiated<br>BB complete                  | Asynchronous<br>Asynchronous<br>Cut<br>Copy<br>Paste<br>Delete               | 2.0 Read<br>2.0 Write<br>Ctrl+X<br>Ctrl+C<br>Ctrl+V<br>Del |  |
| Date<br>2006/6/19<br>2006/6/19<br>2006/6/19<br>2006/6/19<br>2006/6/19<br>2006/6/19<br>2006/6/19 | Time<br>03:43:39 下午<br>03:43:53 下午<br>03:43:53 下午<br>03:44:07 下午<br>03:44:07 下午<br>03:44:07 下午 | Event Event Asynchronous 2.0 transactio Asynchronous 2.0 write trai Asynchronous 2.0 write trai Asynchronous 2.0 write trai Asynchronous 2.0 write trai Failed on item MOXA.E22                            | on 001F15CF cc<br>nsaction 001F4F<br>nsaction 001F4F<br>nsaction 001F83<br>nsaction 001F83<br>10.Event-Count | mpleted for<br>32 initiated 1<br>32 complete<br>BB initiated<br>BB complete<br>er' for async | Asynchronous<br>Asynchronous<br>Cut<br>Copy<br>Paste<br>Delete<br>Properties | 2.0 Read<br>2.0 Write<br>Ctrl+X<br>Ctrl+C<br>Ctrl+V<br>Del |  |

107140, Россия, Москва, ул. Верхняя Красносельская, д.2/1, стр.2 ф. (495) 980-64-06 ф. (495) 981-19-37 НИЕНШАНЦ НИЕНШАНЦ

Москва 2016

| ltem ID       | Current Value | Write Value | 200    |
|---------------|---------------|-------------|--------|
| MOXA E2210.DO | 0             | 1           | Apply  |
|               |               |             | Cancel |
|               |               |             |        |
|               |               |             |        |
|               |               |             |        |
|               |               |             |        |
|               |               |             |        |
|               |               |             |        |

Puc. 18

2.12 Установив значение, вернитесь в предыдущее окно, чтобы посмотреть измененное значение канала (Рис. 19):

| ile Edit Yiew Iools Help<br>) 🖙 🖬 📩 💣 🚭 🛣 🏝 📾 📾 🗙 |                                                                                                  |                                                                                                    |                                                                                                    |                                                                                                    |  |  |  |
|---------------------------------------------------|--------------------------------------------------------------------------------------------------|----------------------------------------------------------------------------------------------------|----------------------------------------------------------------------------------------------------|----------------------------------------------------------------------------------------------------|--|--|--|
| Item ID                                           | Data Type                                                                                        | Value                                                                                                    | Timestamp                                                                                                    | Quality                                                                                                    |  |  |  |
| MOXA E2210.DI                                     | Boolean                                                                                          | 0                                                                                                    | 16:04:40:183                                                                                                    | Good                                                                                                    |  |  |  |
| MOXA E2210 DO                                     | Boolean                                                                                          | 1                                                                                                    | 16:07:20:603                                                                                                    | Good                                                                                                    |  |  |  |
| MOXA.E2210.Event-Counter                          | Word                                                                                             | 0                                                                                                    | 16:04:35:386                                                                                                    | Good                                                                                                    |  |  |  |
| MOXA.E2210.Pulse-Output                           | Word                                                                                             | 0                                                                                                    | 16:04:27:264                                                                                                    | Good                                                                                                    |  |  |  |
|                                                   | Item ID<br>MOXA E2210 DI<br>MOXA E2210 DO<br>MOXA E2210 Event-Counter<br>MOXA E2210 Pulse-Output | Item ID   Data Type     MOXA.E2210.DI   Boolean     MOXA.E2210.DO   Boolean     MOXA.E2210.Event-Counter   Word     MOXA.E2210.Pulse-Output   Word | Item ID   Data Type   Value     MOXA E2210.DI   Boolean   0     MOXA E2210.DO   Boolean   1     MOXA E2210.Event-Counter   Word   0     MOXA E2210.Pulse-Output   Word   0 | Item ID   Data Type   Value   Timestamp     MOXA.E2210.DI   Boolean   0   16:04:40:183     MOXA.E2210.DO   Boolean   1   16:07:20:603     MOXA.E2210.Event-Counter   Word   0   16:04:35:386     MOXA.E2210.Pulse-Output   Word   0   16:04:27:264 |  |  |  |

Puc. 19

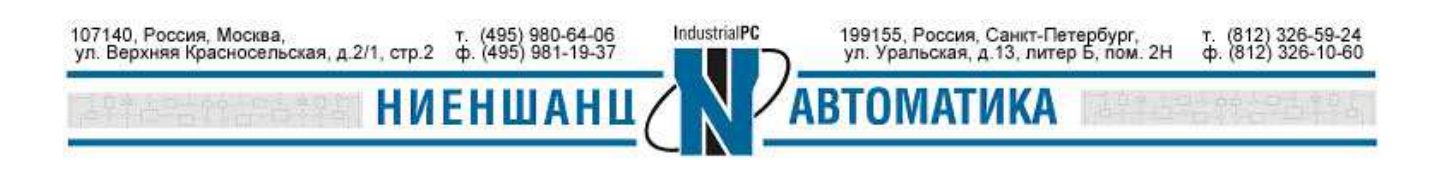